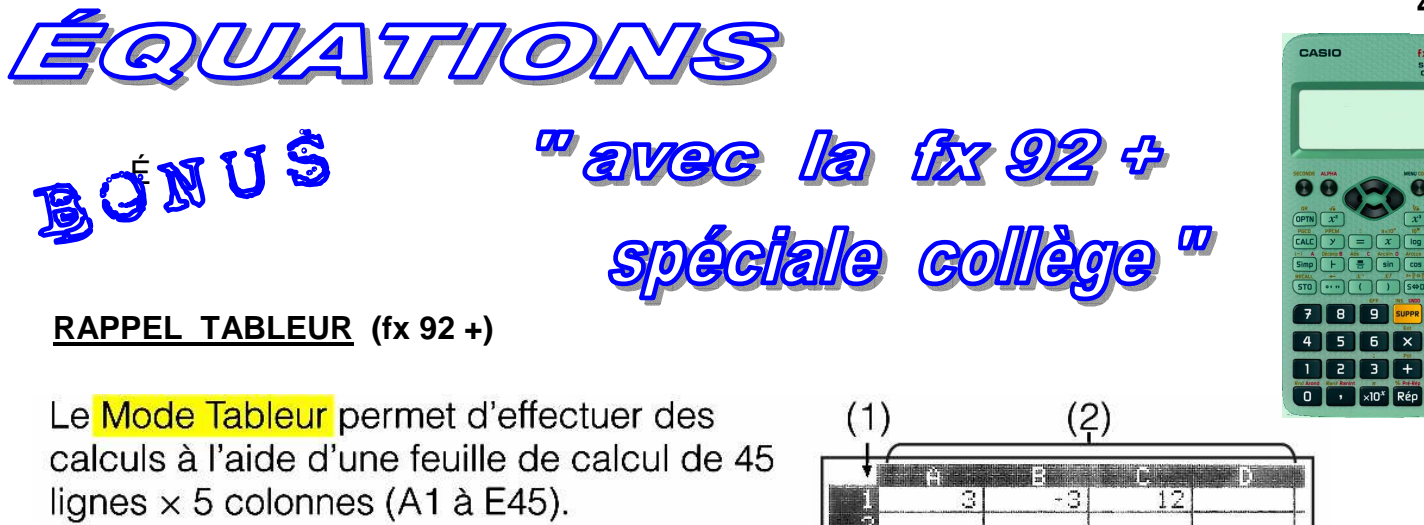

(1) Numéros des lignes (1 à 45) (2) Lettres des colonnes (A à E)

(3) Curseur de cellule : Indique la cellule actuellement sélectionnée.

(4) Zone d'édition : Affiche le contenu de la cellule où se trouve le curseur

Pour entrer une **formule** il suffit de commencer la saisie par le **signe d'égalité** (=) puis d'entrer les références des cellules à utiliser et les opérateurs (+, -, ÷ …) et/ou fonctions.

Lors de l'appui sur le bouton EXE, le tableur calcule la valeur de la cellule où se trouve la **FORMULE** et en affiche le **RÉSULTAT**.

## ÉQUATION SIMPLE

Cette calculatrice ne permet PAS de résoudre directement des équations simples du premier degré comme : ax + b = c, au contraire des calculatrices graphiques du lycée, où "a" est le coefficient de "x" et "b" et "c" des CONSTANTES (Nombres).

Soit à résoudre l'équation simple : 3x - 3 = 12

## Avec le TABLEUR de cette calculatrice nous allons pouvoir RÉSOUDRE cette équation :

On entre dans la CELLULE A1 le COEFFICIENT de "x" et dans B1 et C1 les CONSTANTES. Dans A3 (Par exemple) entrons la FORMULE : (C1 – B1) ÷ A1 précédée du signe = Après appui sur **EXE**, le résultat de cette formule s'affichera dans la **ZONE d'ÉDITION** (4)

Note: Pour saisir les LETTRES des références de formule on utilise la touche "ALPHA" puis les touches "Simp" à "tan" et "M+" afin d'afficher les LETTRES : A, B, C, D, E, F et M

## Modification des contenus des cellules :

On déplace le curseur de cellule jusqu'à cette cellule puis on appuie sur **OPTN "3"** (Modifier cell) Le contenu de cette cellule s'affiche en bas à gauche, on appuie sur la touche **SUPPR** pour effacer entièrement l'ancienne valeur (Plusieurs appuis seront nécessaires pour effacer plusieurs CHIFFRES) puis on entre une nouvelle constante que lon valide par **EXE**. On procède de la même façon pour **MODIFIER une FORMULE**.

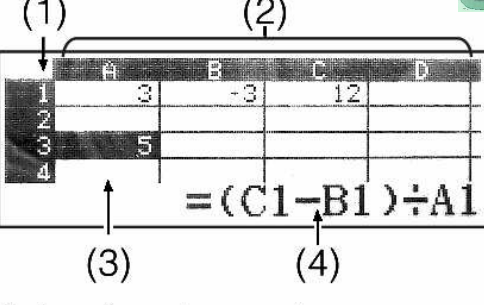

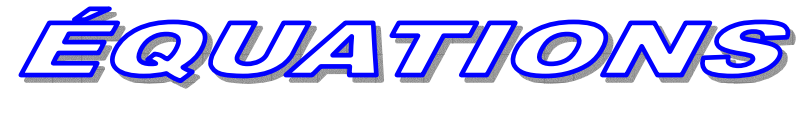

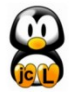

L'enseignement des mathématiques à nos enfants est une tâche bien trop importante pour n'être confiée qu'à leurs seuls professeurs

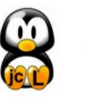